## Item field value auto populating on change of other Field.

Final outlook will be shown as below Fig : 1

| Empno 125                                                                                                    |  |            |
|----------------------------------------------------------------------------------------------------|--|------------|
| Ename PMON                                                                                                    |  |            |
| Deptno 10                                                                                                    |  | ACCOUNTING |
| When deptno is changed from LOV automatically the corresponding department Name showing in another text field. |  |            |

Fig:1

Process :

Step:1

Lets we create 3 new Text field and 1 LOV in our Application as shown in fig -2 1) <u>P48 EMPNO</u> 2) <u>P48 ENAME</u> 3) <u>P48 DEPTNO</u> 4) <u>P48 DNAME</u>

Here P48\_DEPTNO is LOV so that we can populate deptno from a list.

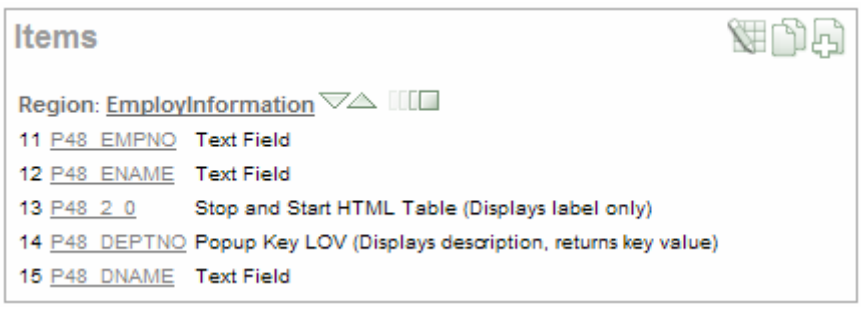

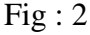

Now for list of values definition of <u>P48 DEPTNO</u> we type below:

SELECT DEPTNO AS D,DEPTNO AS R FROM DEPT ORDER BY DEPTNO

Follow fig : 3

| List of Values                                                                                                | Ť                                                                                |  |  |
|----------------------------------------------------------------------------------------------------|----------------------------------------------------------------------------------|--|--|
| Named LOV - Select Named LOV - V<br>Display Extra Values No V Dy<br>Number of Columns 1<br>Null display value | namic Translation - Not Translated - 💌<br>Display Null No 💌<br>Null return value |  |  |
| List of values definition SELECT DEPTNO AS D, DEPTNO AS R FROM DEPT ORDER BY DEPTNO                           |                                                                                  |  |  |
| Create or edit static List of Values<br>Create Dynamic List of Values                                         |                                                                                  |  |  |

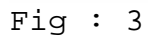

## Step:2

Go to shared components and click "Application Process" as marked below in fig: 4

| Application   | 1                           | Navigation | 1                            |
|---------------|-----------------------------|------------|------------------------------|
|               | Definition     Comments     |            | Tabs<br>Lists<br>Breadcrumbs |
| Logic         |                             |            | Trees                        |
| $\mathcal{S}$ | Application Items           |            | Navigation Bar Entries       |
| २०२           | Application Processes       |            |                              |
|               | H Application Computations  | User Inter | ace                          |
|               | Web Service References      |            | 📝 <u>Themes</u>              |
|               | Build Options               |            | Templates                    |
|               |                             |            | User Interface Defaults      |
| Security      |                             |            | Lists of Values              |
| $\square$     | Authentication Schemes      |            | Shortcuts                    |
| 8             | Authorization Schemes       |            |                              |
|               | () Session State Protection | Reports    |                              |
|               | Edit Security Attributes    |            | Report Queries               |
|               |                             |            | Report Layouts               |

# Fig:4

And create a process named "findDeptInfo" and select point as marked in the fig- 5. Now type the process text as below and follow fig -6:

```
DECLARE
  v_dname VARCHAR2 (50);
BEGIN
  SELECT dname
   INTO v_dname
   FROM dept
   WHERE deptno = :P48_DEPTNO;
   HTP.prn(v_dname);
EXCEPTION
   WHEN OTHERS
   THEN
      HTP.prn ('');
END;
```

| Create Applic                                        | ation Process                                                                                 |                                                                 | Cancel Next >                                  |
|------------------------------------------------------|-----------------------------------------------------------------------------------------------|-----------------------------------------------------------------|------------------------------------------------|
| Application Pro<br>the conditions<br>from specific p | ocesses run PL/SQL logic at specific po<br>under which they are set to fire. Note th<br>ages. | vints for each page in an appli<br>at "On Demand" processes fil | cation or as defined by<br>re only when called |
| Application:                                         | 108 Experimento                                                                               | _                                                               |                                                |
| * Name                                               | findDeptInfo                                                                                  | ]                                                               |                                                |
| * Sequence                                           | 1                                                                                             |                                                                 |                                                |
| * Point                                              | On Demand: Run this application pro                                                           | ocess when requested by a                                       | page process. 💌                                |
| Туре                                                 | PL/SQL Anonymous Block                                                                        |                                                                 |                                                |

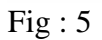

|                                                                                           | T |
|-------------------------------------------------------------------------------------------|---|
| Application: 108 Experimento                                                              |   |
| * Sequence 1                                                                              |   |
| * Process Point On Demand: Run this application process when requested by a page process. |   |
| * Name findDeptInfo                                                                       |   |
| * Type PL/SQL Anonymous Block V                                                           |   |

| * Process Text              |          |  |
|-----------------------------|----------|--|
| DECLARE                     | <u>^</u> |  |
| v_dname VARCHAR2 (50);      |          |  |
| BEGIN                       |          |  |
| SELECT dname                |          |  |
| INTO v_dname                |          |  |
| FROM dept                   |          |  |
| WHERE deptno = :P48_DEPTNO; |          |  |
| HTP.prn(v_dname);           |          |  |
| EXCEPTION                   |          |  |
| WHEN OTHERS                 |          |  |
| THEN                        |          |  |
| HTP.prn ('');               |          |  |
| END;                        |          |  |
|                             |          |  |
|                             |          |  |

Fig :6

### Step:3

Now go to your page property and select "HTML Header" as shown in fig-7 and type the code below:

```
<script language="JavaScript" type="text/javascript">
function f_getDinfo ()
{
  var get1 = new
htmldb_Get(null,&APP_ID.,'APPLICATION_PROCESS=findDeptInfo'
,0);
get1.add('P48_DEPTNO',html_GetElement('P48_DEPTNO').value)
 gReturn1 = get1.get();
  if(gReturn1)
       html_GetElement('P48_DNAME').value = gReturn1
    else
    {
         html_GetElement('P48_DNAME').value = ''
  get1 = null;
}
</script>
```

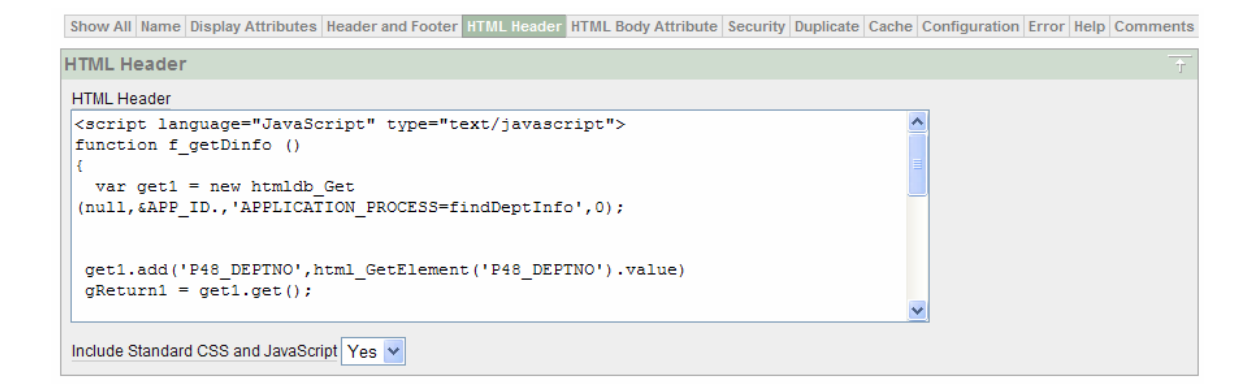

### Fig : 7

### Step:5

Go to the properties of <u>P48 DEPTNO</u> item and type the "HTML form element attributes" property onchange="f\_getDinfo ();" as shown fig : 8 below

| Element                                                | Ť |
|--------------------------------------------------------|---|
| Width 30 Maximum Width 2000 Height 1                   |   |
| HTML Table Cell Attributes                             |   |
| HTML Form Element Attributes onchange="f_getDinfo ();" |   |
| Form Element Option Attributes                         |   |
| Pre Element Text                                       |   |
|                                                        |   |
| Post Element Text                                      |   |
|                                                        |   |

#### Fig:8

Now Run your Application and observe when you change the deptno value automatically dname populating on change without page submitting or page refreshing.

Thank you

M Kamal Hossain dbhossain@yahoo.com